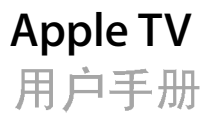

É Apple Computer, Inc.

© 2007 Apple Computer, Inc. 保留一切权利。

根据版权法,未经 Apple 书面同意,不得复制本手册 中的全部或部分内容。

Apple 标志是 Apple Computer, Inc. 在美国及其他国家 和地区注册的商标。未经 Apple 的事先书面同意.将 "键盘" Apple 标志 (Option-Shift-K) 用于商业用途可能 会违反美国联邦和州法律,并可能被指控为侵犯商标 权和进行不公平竞争。

我们已尽力确定本手册上的信息正确。 Apple 对印刷 或文字错误概不负责。

#### Apple

1 Infinite Loop Cupertino, CA 95014-2084 408-996-1010 www.apple.com Apple、苹果、Apple 标志、AirPort、iLife、iPhoto、 Trunes、Mac、Macintosh、Mac OS 和 QuickTime 是 Apple Computer, Inc. 在美国及其他国家和地区的注册 商标。

Apple Store 是 Apple Computer, Inc. 在美国及其他国家和地区注册的服务标记。

iTunes Store 是 Apple Computer, Inc. 的服务标记。

Intel 和 Intel Core 是 Intel Corp. 在美国及其他国家和 地区的注册商标。

PowerPC<sup>™</sup> 和 PowerPC 标志 <sup>™</sup> 是 International Business Machines Corporation 根据相关许可使用的注册商标。

这里提及的其他公司和产品名称可能是其相应公司 的商标。提及的第三方产品仅作参考,并不代表 Apple之认可或推荐。Apple 对这些产品的性能或使 用概不负责。

# 目录

- 5 第1章: 欢迎使用
- 6 Apple TV 组件
- 7 设置 Apple TV 需要什么
- 8 Apple TV 概览
- 11 第 2 章: 使用入门
- 12 安装 Apple TV
- 17 配置 Apple TV
- 19 第3章:管理内容
- 19 将内容输入 iTunes
- 20 添加影片、电视节目和音乐
- 23 添加 Podcast
- 24 输入和同步照片
- 27 第4章: 使用 Apple TV
- 27 使用 Apple Remote 遥控器
- 30 观看视频
- 33 聆听音乐、有声读物和 Podcast

- 35 观看照片
- 36 更改 Apple TV 设置
- 37 使用 "来源" 菜单
- 39 第5章:使用技巧和疑难解答
- 43 Apple TV 状态指示灯
- 45 第6章: 了解更多信息、服务及支持
- 46 查找 Apple TV 序列号
- 46 重要的保养和清洁信息

# 欢迎使用

# 1

# 恭喜您购买了 Apple TV。请阅读本部分以了解 Apple TV 的功能以及设置时需要什么。

从 iTunes Store 购买影片、电视节目、音乐等,将它们放入您的 iTunes 资料库,然 后在 Apple TV 上尽情享受。

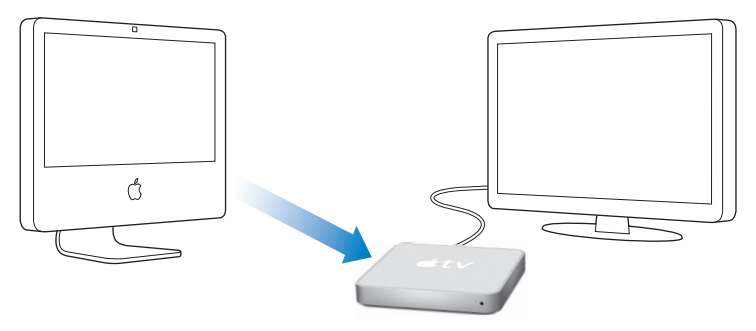

# Apple TV 组件

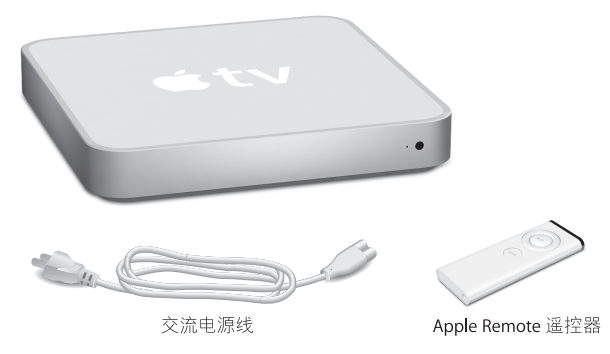

【注】您的电源线可能与此处的图片有所不同。

# 设置 Apple TV 需要什么

- 符合以下要求的 Macintosh 电脑:
  - Mac OS X 系统软件版本 10.3.9、 10.4.8 或更高版本
  - 1 GHz Power PC G4 或 G5 或 Intel 处理器
  - QuickTime 7.1.5 或更高版本
  - 256 MB 内存
  - 16 MB 显存,或者
- 符合以下要求的 Windows 电脑:
  - Windows XP(家庭版或专业版,安装 SP2)
  - 2.0 GHz Pentium 处理器或更好的处理器
  - QuickTime 7.1.5 或更高版本 (随 iTunes 7.1 附带)
  - 512 MB 内存
  - 32 MB 显存
- iTunes 7.1 或更高版本 (可从 www.apple.com.cn/itunes/download 下载)
- 宽屏幕、增强清晰度 (ED) 或高清晰度 (HD) 电视机,带有 HDMI、 DVI 或分量视频端口和模拟音频或光数码音频端口
- HDMI、 HDMI 至 DVI 或分量视频电缆和模拟或光数码音频电缆 (请参阅第 12 页 "连接电缆")
- 以太网或无线网络和宽带 Internet 连接 (DSL/ 电缆 /LAN)
- 建议使用 iTunes 帐户和 iTunes 内容,例如影片、电视节目和音乐

#### 第1章 欢迎使用 7

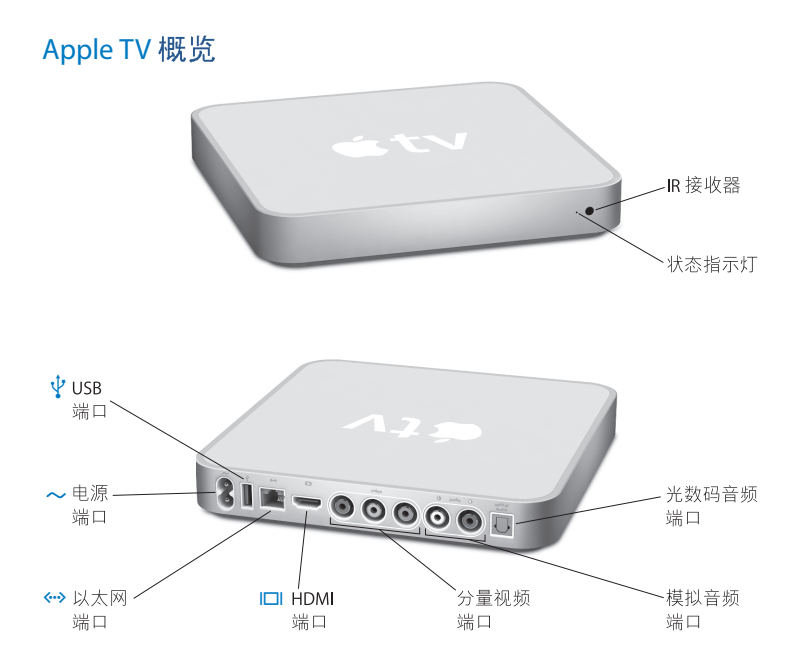

#### 状态指示灯

Apple TV 启动时,状态指示灯呈琥珀色持续亮起。当 Apple TV 已经启动时,状态指示灯呈白色亮起。有关状态指示灯的更多信息,请参阅第 43 页 "Apple TV 状态指示灯"。

#### IR 接收器

与附带的 Apple Remote 遥控器配合使用以控制 Apple TV。

 
 • 电源端口 将附带的交流电源线插入 Apple TV。

## ↓ USB 端口

用于维护和诊断。

内建 WiFi/AirPort 无线联网功能

将 Apple TV 连接到您的无线网络。

#### (··) 以太网端口

如果您使用以太网连接到网络,请连接以太网电缆。

#### □ HDMI 端口

将 Apple TV 连接到带有使用 HDMI 电缆的 HDMI 端口或使用 HDMI 至 DVI 电缆的 DVI 端口的宽屏幕电视机。

#### 分量视频端口

使用带有绿色、蓝色和红色接头的分量视频电缆将 Apple TV 连接到带有分量视频 (Y、 Pb 和 Pr)端口的宽屏幕电视机。

#### 模拟音频端口

使用模拟音频电缆将 Apple TV 连接到带有模拟音频端口 (红色和白色)的宽屏幕电 视机或家庭影院接收机。

#### 光数码音频端口

使用光数码音 频(也称为 S/PDIF 或 TOSLINK)电缆将 Apple TV 连接到带有光数码音 频端口的家庭影院接收机。

# 使用入门

# 2

# 请使用本章的信息来安装和配置 Apple TV。

# 要开始使用,请执行以下操作:

- 将音频和视频电缆连接至 Apple TV 和您的宽屏幕电视机或家庭影院接收机
- 将 Apple TV 连接至您的无线或以太网络
- 在您的电脑上安装最新版本的 iTunes
- 使 iTunes 资料库的内容与 Apple TV 同步

# 您可以将 Apple TV 连接至带有以下端口的宽屏幕电视机:

- 使用 HDMI 电缆传输视频和音频的 HDMI 端口
- 使用带有绿色、蓝色和红色接头的分量视频电缆和音频电缆的分量视频 (Y、Pb 和 Pr)端口
- 使用 HDMI 至 DVI 视频电缆和音频电缆的 DVI 端口

您还可以将 Apple TV 连接至家庭影院接收机。

【重要事项】将 Apple TV 插入电源插座前,请仔细阅读以下所有安装说明以及 《Apple TV 符合安全性和管制规定信息》手册中的安全信息。

# 安装 Apple TV

开始安装前,请检查电视机或接收机的背面,找到音频和视频端口。确定您拥有合适的电缆用于安装。

### 步骤 1: 连接电缆

选取与您的电视机或接收机端口匹配的设置。

# 要连接带有 HDMI 端口的宽屏幕电视机:

- 1 将 HDMI 电缆的一端连接到电视机的背面。
- 2 将另一端连接到 Apple TV 的背面。

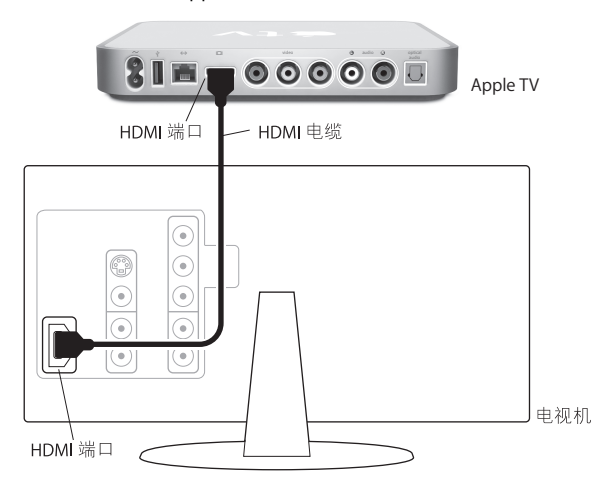

# 要连接带有分量视频和模拟音频端口的宽屏幕电视机:

- 1 将分量视频电缆一端的绿色、蓝色和红色接头分别连接到电视机的 Y、 Pb 和 Pr 端 口,并将另一端的接头连接到 Apple TV。
- 2 使用模拟音频电缆 (带有红色和白色接头)连接 Apple TV 和电视机。

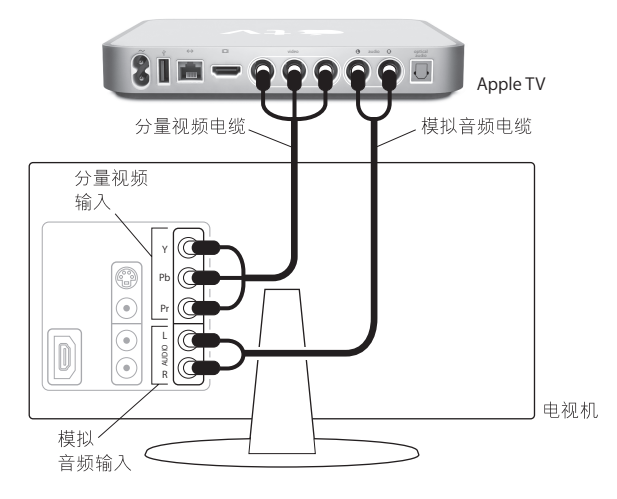

# 要连接带有 DVI 视频端口的宽屏幕电视机:

1 将 HDMI 至 DVI 视频电缆连接到电视机上的 DVI 端口和 Apple TV 上的 HDMI 端口。

2 使用光数码音频电缆或模拟音频电缆连接电视机和 Apple TV。

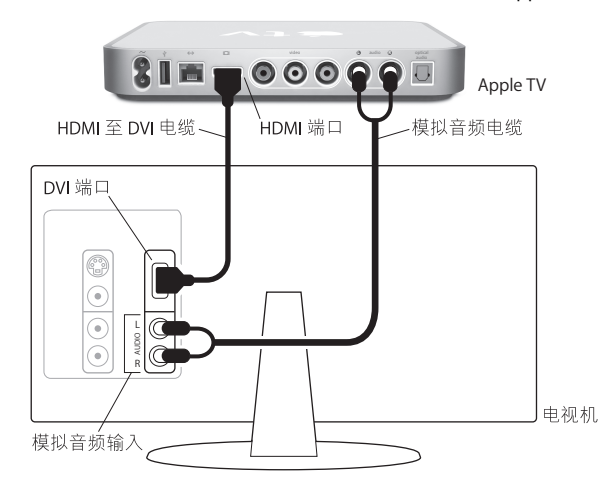

# 要将宽屏幕电视机连接到接收机:

- 1 使用 HDMI 电缆或分量视频电缆连接电视机和 Apple TV。
- 2 将光数码或模拟音频电缆连接到接收机和 Apple TV。

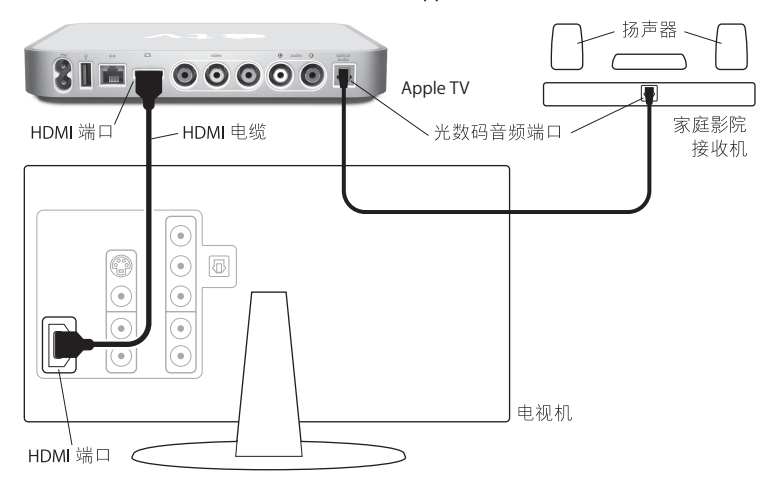

【注】另外,您可以使用视频电缆连接 Apple TV 和接收机,然后使用视频电缆连接接收机和电视机。

# 步骤 2: 连接以太网电缆 (可选)

如果您有无线网络,则可以略过此步骤。如果您有以太网络,请将该网络的以太网 电缆连接到 Apple TV 背面的以太网端口。

#### 步骤 3: 连接电源线

将电源线的一端插入 Apple TV 的背面,另一端插入电源插座。

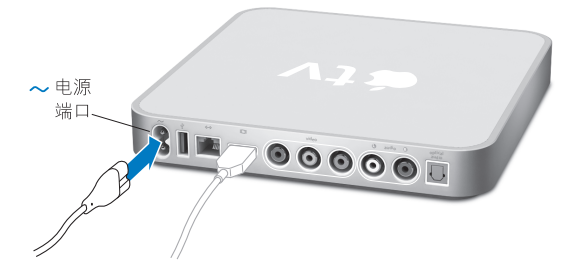

【重要事项】请勿在 Apple TV 顶部放置任何物品。在其顶部放置物品可能会影响无线信号。

#### 步骤 4: 打开电视机,并选择输入

第一次使用 Apple TV 时,需要执行一系列步骤,包括选取语言、选择网络、配置 Apple TV 与网络配合工作(如有必要),以及连接到 iTunes。只需按照屏幕上的指示(在以下章节中说明)执行操作。 【注】第一次使用 Apple TV 时,如果出现黑屏,请确定在电视机上选择的输入与电视机或接收机上插入电缆的输入匹配。如果输入匹配,可能需要选择您的电视机支持的屏幕分辨率。请参阅第 39 页 "使用技巧和疑难解答",然后参阅电视机附带的文稿,了解有关其输入的信息。

# 配置 Apple TV

Apple TV 可以帮助您选择和配置无线网络连接,选择语言,以及连接到电脑上的 iTunes。您还需要将电脑上的 iTunes 软件更新到最新版本。

## 连接到您的无线网络

Apple TV 将帮 助您连接到无线网络。如果您使用密码来 访问网络,则请准备好密码。使用 Apple Remote 遥控器输入以下内容:

- •列表中的网络,如果该网络被隐藏,请输入网络名称
- 密码(如果有)
- IP 地址、子网掩码、路由器和 DNS 地址 (如果手动配置网络)

要连接到无线网络, 请按照屏幕指示进行操作。

【注】如果使用 DHCP 连接到有线的以太网络, Apple TV 将自动检测网络。如果不使用 DHCP 进行连接,则必须输入您的 IP 地址、子网掩码、路由器和 DNS 地址。 选取语言,然后转至下一节中的 "更新 iTunes 软件"。

# 更新 iTunes 软件

要使用 Apple TV, 必须在电脑上安装 iTunes 7.1 或更新版本。您可以下载最新版本的 iTunes, 地址是 www.apple.com.cn/itunes/download。

在 Mac 上,您还可以使用"软件更新"来更新到最新版本的 iTunes。要使用"软件更新",请选取 Apple (▲) > "软件更新"。

要在 Mac 上使用 iTunes 7.1, 需要将系统软件更新到 Mac OS v10.3.9、10.4.8 或更新版 本,还要更新到 QuickTime 7.1.5。

**在基于 Windows 的电脑上,**您还可以转至 iTunes 帮助,以便更新到最新版本的 iTunes。打开 iTunes,然后选取"帮助" > "iTunes 帮助" > "核查更新"。

要在基于 Windows 的电脑上使用 iTunes 7.1, 需要运行 Windows XP。

# 连接到 iTunes

设置网络连接后,电视机屏幕上将显示一个五位数的口令,您需要在 iTunes 中输入此口令,将内容同步或流化到 Apple TV。

#### 要使用 iTunes 资料库设置 Apple TV:

- 1 打开电脑上的 iTunes。
- 2 选择 "设备"列表中旁边带有 "点按以设置"的 Apple TV 图标。
- 3 输入电视机屏幕上的五位数字口令。

输入口令后,可以给 Apple TV 命名,然后设置 iTunes 以管理您的内容。

# 管理内容

# 3

# 使用 iTunes 管理从 iTunes Store 购买和下载的影片、 电视节目、音乐和其他内容。

整理 iTunes 中的内容,并在 Apple TV 上观看和欣赏。

# 在 Apple TV 上, 您可以观看和欣赏以下内容:

- •从 iTunes Store 购买的影片和电视节目
- iTunes 资料库中的音乐
- •从 iTunes 下载或订购的音频和视频 podcast
- •从 iTunes Store 购买的有声读物
- 照片图库中带有音乐和相簿的幻灯片显示

# 将内容输入 iTunes

要从 iTunes Store 购买影片、电视节目、音乐和其他内容,请在 iTunes 中建立您的 帐户,找到所需 的内容,然后购买它们。它们将自动下载到电脑上的 iTunes 资料 库。如果已经拥有 Apple 帐户或 America Online (AOL) 帐户 (仅在部分国家或地区 可用),请使用该帐户登录 iTunes Store 并购买内容。

有关 iTunes 的更多信息,请打开 iTunes 并选取 "帮助" > "iTunes 帮助"。

# 添加影片、电视节目和音乐

您可以设置 iTunes 使用以下方法将内容添加到 Apple TV:

- 自动同步内容
- 同步选定的内容
- 流化内容

# 自动同步内容

同步是将内容添加到 Apple TV 的最简便方式。同步是指复制 iTunes 资料库中的内容,然后将它储存到 Apple TV。预设情况下, iTunes 自动将内容同步到 Apple TV。 无需打开电脑就能观看同步到 Apple TV 的内容。如果网络较慢,建议进行同步。

内容按以下顺序同步到 Apple TV:

- 影片
- 电视节目
- 音乐
- Podcast
- 照片

例如,如果 Apple TV 中影片和电视节目占用了所有空间,则不会添加音乐、 podcast 或照片。内容将根据需要从 Apple TV 中按相反顺序移去。同步新影片可 能会导致移去 Apple TV 中的照片和 podcast。

#### 要同步内容:

- 1 在电脑上,打开 iTunes,然后在"设备"列表中选择 Apple TV。
- 2 从"影片"、"电视节目"、"音乐"或其他标签中选择要同步的内容。 每当打开 iTunes 和 Apple TV 时, iTunes 自动同步内容。

#### 要关闭同步:

- 1 在 Apple TV 上,从主菜单中选取 "来源"。
- 2 选择"同步">"关闭同步"。

## 要将 Apple TV 同步到另一个 iTunes 资料库:

- 1 在 Apple TV 上,从主菜单中选取 "来源"。
- 2 选择 "同步" > "更改 iTunes 资料库"。

新 iTunes 资料库中的内容将取代 Apple TV 中原本的内容。

# 同步选定的内容

如果 iTunes 资料库中的内容 超过 Apple TV 的容量,将 iTunes 设置为将选定的内容 同步到 Apple TV 十分有用。只有您指定的内容会同步到 Apple TV。您可以同步最新 购买的影片,或只同步尚未观看的影片,或创建 iTunes 播放列表,并同步该列表。

### 将 iTunes 设置为同步未观看内容:

- 1 在电脑上,打开 iTunes,然后在"设备"列表中选择 Apple TV。
- 2 点按标签,例如"影片"。
- 3 选择 "同步: … 未观看的影片", 然后从弹出式菜单中选取所需数量。
- 4 点按"应用"。

#### 第3章 管理内容 21

#### 要设定 iTunes 同步选定的内容:

- 1 在电脑上,打开 iTunes,然后从"设备"列表中选择 Apple TV。
- 2 点按标签,例如"影片"。
- 3 选择"同步影片"。
- 4 从弹出式菜单中选取"所选影片"或"所选播放列表"。
- 5 选择您想要的影片或播放列表。
- 6 点按"应用"。

# 流化内容

流化内容时,它不会储存在 Apple TV 上。流化是指您观看或欣赏内容时,内容通过本地网络传输。您可以浏览所有内容,无论您的 iTunes 资料库有多大。

除了与 Apple TV 同步的 iTunes 资料库,您最多还可以从本地网络上的五个 iTunes 资料库流化内容。不过,每次只能流化一个 iTunes 资料库。

#### 要将内容流化到 Apple TV:

- 1 在要作为流化源的电脑上打开 iTunes。
- 2 在 Apple TV 上,从主菜单中选取"来源"。
- 3 选取"连接到新 iTunes",然后记下显示的口令。
- 4 在 iTunes 中,选择旁边带有 "点按以设置"的 Apple TV 图标。

## 5 输入口令。

内容流化过程中, 电脑必须仍在运行, iTunes 必须保持打开。

#### 22 第3章 管理内容

#### 【注】开始在 Apple TV 上观看流化视频的时间取决于您的网络速度。

要流化已经设置为进行流化的不同资料库中的内容,请转至 Apple TV 上的"来源" 菜单,然后选取另一个资料库。如果 Apple TV 与某个 iTunes 资料库同步,则它已 经设置为从该资料库流化内容。

# 添加 Podcast

在 Apple TV 上欣赏或观看 iTunes 资料库中的 音频或视频 podcast。大部分 podcast 都是免费的, 您可以从 iTunes Store 下载或订购。您不需要 iTunes Store 帐户即可下 载或订购 podcast。

将 podcast 添加到 Apple TV 的设置与添加音乐的设置无关。 Podcast 设置不会影响 歌曲设置,反之亦然。将 iTunes 设置为自动同步所有 podcast 或选定的 podcast。

#### 要将 iTunes 设置为自动同步 podcast:

- 1 在 iTunes 中, 在 "设备"列表中选择 Apple TV 图标。
- 2 点按 "Podcast"标签。
- 3 在 "Podcast" 面板中,选择 "同步… 专题节目",然后在弹出式菜单中选取所需的专题节目数量。
- 4 点按 "所有 podcast" 或 "所选 podcast"。如果您点按 "所选 podcast",则也要 在列表中选择您想要同步的 podcast。
- 5 点按"应用"。

您还可以流化已经进行流化设置的 iTunes 资料库中的 podcast。

#### 第3章 管理内容 | 23

# 输入和同步照片

将数码照片输入电脑,并将它们同步到 Apple TV。逐张显示照片或以照片幻灯片显示。阅读本节以了解如何执行此操作。

## 要使用 iPhoto 将照片输入到 Mac:

- 1 将相机或照片卡阅读器连接到电脑。
- 2 打开 iPhoto (如果未自动打开)。
- 3 点按"输入"。

图像将输入 iPhoto。您可以将其他数码图像输入到 iPhoto 中,如从 Web 上下载 的图像。有关输入和处理照片以及其他图像的信息,请打开 iPhoto 并选取 "帮助" > "iPhoto 帮助"。

iPhoto 随 iLife 应用程序套件捆绑销售,购买网址为 www.apple.com.cn/ilife。 iPhoto 可能已经安装在您的 Mac 的 "应用程序"文件夹中。

如果没有 iPhoto, 请使用 "图像捕捉"输入照片。

#### 要使用 "图像捕捉" 将照片输入到 Mac:

- 1 将相机或照片卡阅读器连接到电脑。
- 2 打开"图像捕捉"(如果未自动打开)。
- 3 要选取特定项来输入,请点按"下载部分"。要下载所有项,则请点按"下载所有"。

#### 要将照片输入到 Windows PC:

按照数码相机或照片应用程序附带的说明操作。

#### 24 第3章 管理内容

# 将照片同步到 Apple TV

您可以从 iPhoto 或硬盘中的文件夹将照片同步到 Apple TV。如果安装了 Mac 和 iPhoto 4.0.3 (或更高版本),可以自动添加 iPhoto 相簿。如果使用 Windows PC 和 Adobe Photoshop Album 2.0 (或更高版本),或 Adobe Photoshop Elements 3.0 (或更高版本),可以自动同步照片收藏。您不能将照片流化到 Apple TV。

要使用照片应用程序从 Mac 或 Windows PC 将照片同步到 Apple TV:

- 1 在 iTunes 中,从"设备"列表选择 Apple TV 图标。
- 2 点按"照片"标签。
- 3 选择"同步照片,来自:…"
  - •在Mac上,从弹出式菜单中选取"iPhoto"。
  - 在 Windows PC 上,从弹出式菜单中选取 "Photoshop Album"或 "Photoshop Elements"。

【注】某些版本的 Photoshop Album 和 Photoshop Elements 不支持收藏。您仍然可 以使用它们同步所有照片。

- 4 如果要同步所有照片,请选择"所有照片和相簿"。如果只要同步某些相簿或收 藏,请选择"所选相簿",然后选择所需的相簿或收藏。
- 5 点按"应用"。

#### 要将硬盘文件夹中的照片同步到 Apple TV:

- 1 将您想要的图像拖到电脑的一个文件夹中。 如果您想要图像在 Apple TV 中显示为单个照片相簿,请在主图像文件夹中创建一些文件夹,然后将图像拖到这些新文件夹中。
- 2 在 iTunes 中,从"设备"列表中选择 Apple TV 图标。
- 3 选择"同步照片,来自:…"
- 4 从弹出式菜单中选择 "选取文件夹"并选择您的图像文件夹。
- 5 点按"应用"。

# 要从 Apple TV 删除照片:

1 在 iTunes 中,从"设备"列表选择 Apple TV 图标,然后点按"照片"标签。 2 选择"同步照片,来自:…"

- •在 Mac 上,从弹出式菜单中选取"iPhoto"。
- 在 Windows PC 上,从弹出式菜单中选取 "Photoshop Album" 或 "Photoshop Elements"。
- 3 选取"所选相簿"并取消选择您想要删除的相簿或收藏。
- 4 点按 "应用"。

# 使用 Apple TV

# 4

# 阅读以了解使用遥控器、观看影片和电视节目、聆听音乐和更多有关 Apple TV 的信息。

# 使用 Apple Remote 遥控器

使用 Apple Remote 遥控器控制 Apple TV 设置,并浏览内容。请确定遥控器和 Apple TV 之间没有障碍物。

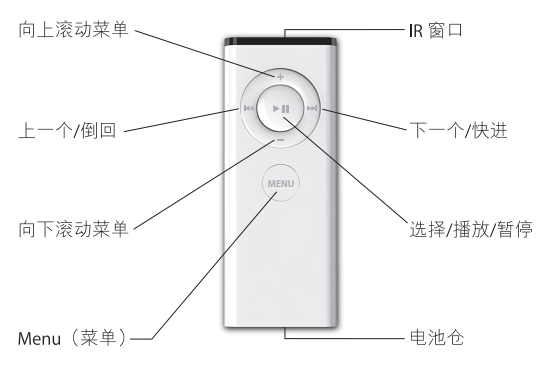

# 将 Apple TV 与遥控器配对

Apple Remote 遥控器 与 Apple TV 上的内建 IR 接收器配合 工作。您可以将 Apple TV 设置为仅与附带的遥控器配合工作.方法是将 Apple TV 与该遥控器配对。

# 要将 Apple TV 与附带的遥控器配对:

- 1 从 Apple TV 主菜单中选取 "设置"。
- 2 选取"配对遥控器"。

您也可以同时按住 MENU 和 >>> 6 秒钟,将 Apple TV 与该遥控器配对。

成功配对 Apple Remote 遥控器后, Apple TV 将在遥控器图片上显示锁链 (四)符号。Apple TV 现在只和配对的遥控器配合工作。

# 解除 Apple TV 与遥控器的配对

如果丢失了与 Apple TV 配对的遥控器,您可以使用任何 Apple Remote 遥控器解除 Apple TV 与丢失的遥控器的配对,方法是按住 меми 和 H4 6 秒钟。您也可以执行以下步骤。

## 要解除 Apple TV 与之前配对的遥控器的配对:

- 1 从 Apple TV 主菜单中选取 "设置"。
- 2 选取"解除配对遥控器"。

成功解除与丢失遥控器的配对后, Apple TV 将在遥控器图片上显示断开的锁链符号 (*O* O)。现在您可以将 Apple TV 与新的遥控器配对。

# 基本遥控器功能

Apple Remote 遥控器具备多个基本功能,如下所述。

| 若要                 | 请这样操作              |
|--------------------|--------------------|
| 在各菜单选项移动           | 按下+或-              |
| 从菜单中选择选项           | 按下▶Ⅱ               |
| 返回上一菜单             | 按下 MENU            |
| 返回主菜单              | 按住MENU             |
| 将 Apple TV 设置为待机模式 | 按住▶Ⅱ约6秒钟           |
| 使 Apple TV 复位      | 按住 MENU 和 — 约 6 秒钟 |

# 更换遥控器电池

Apple Remote 遥控器的电池电量低时. Apple TV 将显示遥控器图片 和警告 (△) 符号。使用 CR2032 电池更换该电池。

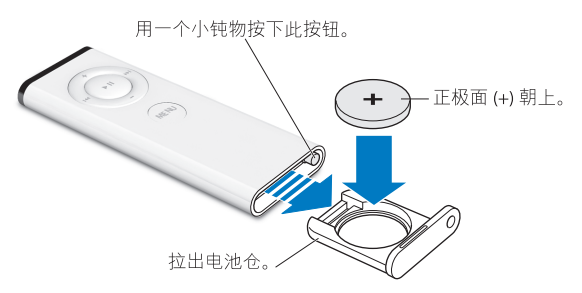

#### 要更换电池:

- 1 使用小物件按下此按钮,直至将电池仓部分推出,然后打开电池仓。
- 2 拉出电池仓,并取出电池。
- 3 插入替换电池,正极 (+) 朝上。
- 4 将电池仓重新插入遥控器。
- 5 按照所在地区环境法律和规定处理使用过的电池。

# 观看视频

您可以在 Apple TV 上观看影片、电视节目、音乐视频和视频 podcast。影片和电视 节目位于 Apple TV 中各自的菜单。音乐视频位于"音乐"菜单,而视频 podcast 位 于 "Podcast"菜单。

要观看视频,请按以下说明使用遥控器。

| 若要                | 请这样操作                    |
|-------------------|--------------------------|
| 播放或暂停             | 按下▶Ⅱ                     |
| 快进                | 按住 🛏 以快进:再次按下 🛏 以提高快进速度。 |
| 以慢动作前进或后退         | 按下▶Ⅱ,然后按住 ₩ 或 ₩          |
| 以 10 秒钟为增量向前或向后跳进 | 按下▶Ⅱ,然后按下 ₩ 或 ₩          |
| 倒回                | 按住 🛏 倒回; 再次按下 🛏 提高倒回速度   |
| 跳到上一章节或下一章节       | 按下,考考                    |

# 影片

在"影片"菜单中,您可以选择:

- iTunes Store 中的影片预览
- 影院的影片预告片
- iTunes 资料库中同步或流化到 Apple TV 的影片

影片按标题列出。使用遥控器上的 + 或 - 选取影片。您将看到影片的标题和其他 信息。按下 ▶ II 观看该影片。

# 电视节目

从 iTunes Store 购买和下载喜欢的电视节目,然后在电视机上观看。在"电视节目"菜单中,您可以选择:

- iTunes Store 中的电视节目预览
- iTunes 资料库中同步或流化到 Apple TV 的电视节目

您可以根据电视节目的下载日期或标题进行选择。按下遥控器上的 ₩ 或 ₩, 在按 日期或按节目之间进行切换。选取电视节目后,您将看到该节目的标题和其他信 息。按下 ► 观看该节目。

# 音乐视频

您可以从 iTunes Store 购买喜欢的音乐视频,然后在 Apple TV 上观看。

## 要观看音乐视频:

- 1 从 Apple TV 菜单中选取 "音乐"。
- 2 选取"音乐视频",然后选择一个音乐视频。
- 3 按下遥控器上的▶Ⅱ,观看该音乐视频。

# 视频 Podcast

您可以在 Apple TV 上观看 iTunes 资料库中的视频 podcast。大部分 podcast 都是免费的,可以从 iTunes 下载或订购。

## 要观看视频 podcast:

- 1 从 Apple TV 菜单中选取 "Podcast", 然后选取一个节目。
- 2 选取一个专题节目以进行播放。
- 3 按下遥控器上的 ▶ II 以观看该 podcast。

如果正在观看的 podcast 有多个章节,按下 >>> 跳到 podcast 的下一章节,或按下 >>> 跳到本章节的开始位置。

【注】您不需要 iTunes Store 帐户即可下载或订购 podcast。

有关 podcast 的信息,请打开 iTunes 并选取 "帮助" > "iTunes 帮助"。然后搜索 "podcast"。

# 聆听音乐、有声读物和 Podcast

将歌曲或其他音频输入电脑上的 iTunes 资料库,然后在 Apple TV 上聆听它们。您 还可以聆听从 iTunes Store 购买的有声读物和音频 podcast。

要聆听音乐和其他音频,请按照以下说明使用遥控器。

| 若要                    | 请这样操作                              |
|-----------------------|------------------------------------|
| 播放或暂停歌曲、有声读物或 podcast | 按下▶Ⅱ                               |
| 跳到下一首歌曲               | 按下m                                |
| 快进歌曲、有声读物或 podcast    | 按住w                                |
| 倒回歌曲、有声读物或 podcast    | 按住н                                |
| 跳到下一首歌曲               | 按下m                                |
| 重新开始播放歌曲或播放上一首歌曲      | 按下 ⊯ 以重新开始播放歌曲÷按下 ⊯ 两次以<br>跳到上一首歌曲 |

从"音乐"菜单中,您可以按播放列表、表演者、专辑、歌曲名称、类型或作曲 者选取歌曲。要按随机顺序聆听歌曲,请选择"随机播放歌曲"。

#### 查看专辑插图

预设情況下, iTunes 在 Apple TV 上显示专辑插图。如果有可用的插图,则在 Apple TV 上播放该专辑中的音乐时,您就会看见该插图。

有关专辑插图的信息,请打开 iTunes 并选取"帮助">"iTunes 帮助"。

# 有声读物

要聆听从 iTunes Store 购买的有声读物,请在"音乐"菜单中选取"有声读物"。

如果您停止在 Apple TV 上播放一本有声读物,过了一会儿又继续播放,则有声读物会从您停止的位置开始播放。如果正在聆听的有声读物包含章节,可以按下遥控器上的 wi 以跳到本章节的开始位置或有声读物的上一章节。

【注】来自来源而不是 iTunes Store 的有声读物不能与 Apple TV 配合工作。

# 音频 Podcast

您可以在 Apple TV 上聆听 iTunes 资料库中的音频 podcast。iTunes 中的大部分 podcast 都是免费的,无需 iTunes Store 帐户即可下载或购买。

# 要聆听音频 podcast:

- 1 从 Apple TV 菜单中选取 "Podcast", 然后选取一个 podcast。
- 2 选取一个专题节目以进行播放。
- 3 按下遥控器上的 ▶ II 以聆听该 podcast。

在播放音频 podcast 期间,屏幕会显示专题节目、节目名称、作者或提供者以及历时和剩余时间。如果该 podcast 附带插图,屏幕上将显示该插图。 Podcast 插图在 播放 podcast 专题节目时是会改变的,因此您可能会在 podcast 播放期间看到好几 张不同的图片。 如果正在观看的 podcast 包含章节,按下 >>> 跳到下一章节,或按下 =<>>>>> 跳到本章节 的开始位置。

有关 podcast 的信息,请打开 iTunes 并选取 "帮助" > "iTunes 帮助"。然后搜索 "podcast"。

# 观看照片

以相簿或带有音乐的幻灯片显示形式在 Apple TV 上观看照片。

# 要在 Apple TV 上观看照片:

- 1 从 Apple TV 菜单中选取 "照片"。
- 2 选取要观看的相簿或幻灯片显示。
- 3 按下遥控器上的▶□ 以观看该幻灯片显示。

要观看照片或幻灯片显示,请按以下说明使用遥控器。

| 若要         | 请这样操作 |
|------------|-------|
| 播放或暂停幻灯片显示 | 按下▶Ⅱ  |
| 跳到下一张照片    | 按下m   |
| 跳回上一张照片    | 按下н   |

**更改 Apple TV 设置** 使用"设置"菜单管理 Apple TV 设置。

| 选取     | 执行此步骤                                     |
|--------|-------------------------------------------|
| 关于     | 查看 Apple TV 的名称、剩余空间、序列号、电视机连接和分<br>辨率信息等 |
| 电视机分辨率 | 选择您的电视机支持的屏幕分辨率                           |
| 网络     | 查看、配置或更改以太网或无线网络设置                        |
| 屏幕保护程序 | 选取屏幕保护程序类型以及出现该程序的时间                      |
| 音量平衡   | 打开音量平衡,调整 Apple TV 上的音乐音量,使它们的音量<br>相同    |
| 声音效果   | 打开声音效果听到 Apple TV 的声音,例如在菜单中点按时           |
| 重复音乐   | 打开或关闭重复音乐                                 |
| 配对遥控器  | 将 Apple Remote 遥控器与 Apple TV 配对或解除它们的配对   |
| 更新软件   | 查看是否有可用的 Apple TV 更新                      |
| 语言     | 选取语言                                      |
| 法律     | 查看 Apple TV 的法律要求                         |
| 还原设置   | 将 Apple TV 还原到原始设置                        |

# 使用"来源"菜单

使用 "来源"菜单切换同步和流化内容。要查看同步的内容,请从 Apple TV 主菜 单中选取 "来源",然后选择 Apple TV 以访问您的内容。您还可以将其他 iTunes 资料库的内容流化到您的网络。

您可以从已经设置为同步的 iTunes 资料库中将内容流化到 Apple TV. 最多可以将 网络上五个其他 iTunes 资料库作为流化源。请确定作为流化内容源的电脑上的 iTunes 已经打开。

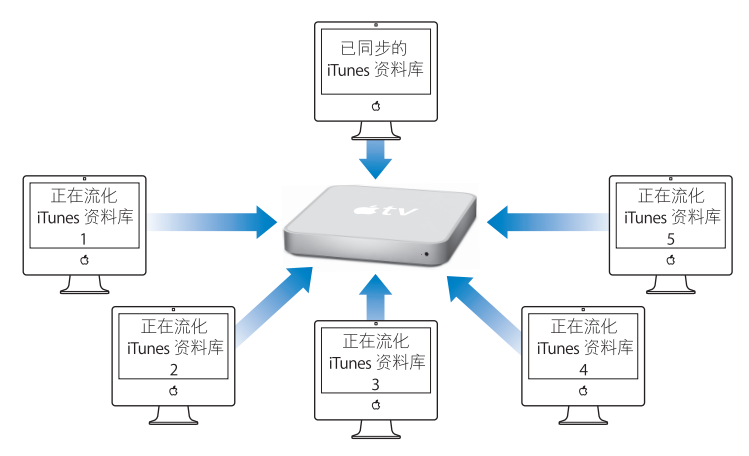

# 要从其他 iTunes 资料库流化内容:

1 从 Apple TV "来源"菜单中选择 "连接到新 iTunes"。

2 记下电视机屏幕上出现的口令。

- 3 打开电脑上的 iTunes。
- 4 选择"设备"列表中旁边带有"点按以设置"的 Apple TV 图标。

5 输入电视机屏幕上的五位数字口令。

从 Apple TV 主菜单上选择 "来源",然后选择要访问的 iTunes 资料库的名称。

# 使用技巧和疑难解答

# 5

# 遵循本章中的建议可以快速地解决 Apple TV 的大多数问题。

如果使用 Apple TV 时遇到问题,通常有快速简单的解决方法。首先,要确定以下 事项:

- Apple TV 和电视机之间的音频和视频电缆插入到位。
- Apple TV 和电视机的电源线稳固连接到工作的电源。
- 电视机已经打开且切换到正确的输入。
- Apple TV 连接到网络。转至 Apple TV 上的 "设置"菜单,选择 "网络",然后 查看 Apple TV 是否有 IP 地址。
- 网络和 Internet 连接已经打开并正常工作。

如果仍然有问题,可以尝试从电源插座中拔出 Apple TV、电视机、无线网络设备或 AirPort 基站以及路由器,使设备复位。等待 30 秒钟,然后将所有设备重新插回。

#### 如果电视机屏幕模糊或黑屏:

- 请确定使用了正确的视频电缆(请参阅第 12 页),且它们稳固连接到 Apple TV 和电视机。
- 请确定在电视机上选择的输入设置与视频电缆所连接的输入匹配。请参阅电视机 附带的文稿以了解更多信息。

如果电视机屏幕仍然模糊或黑屏,您可能需要选择电视机支持的视频模式。

## 要选择视频模式:

- 1 同时按住 Apple Remote 遥控器上的 MENU 和 + 6 秒钟。Apple TV 在各个显示分辨率之间循环。
- 2 Apple TV 达到可接受的显示分辨率,且电视机屏幕上显示"如果看见 Apple 标志, 请点按'好'",请按下 ► II。

# 如果可以看到图片,但 Apple TV 没有反应:

- 按住 Apple Remote 遥控器上的 MENU, 返回 Apple TV 主菜单。
- 将 Apple TV 从电源插座拔出,等待约 5 秒钟,然后重新插回,将其复位。您也可以同时 按住 Apple Remote 遥控器上的 меми 和 6 秒钟,将 Apple TV 复位。您的影片和其他内容仍然在 Apple TV 上打开。
- 请确定电视机已经打开且正常运作。请参阅电视机附带的文稿以了解更多信息。
- 如果已将 Apple Remote 遥控器与 Apple TV 配对.请确定正在使用配对遥控器。 请参阅第 28 页 "将 Apple TV 与遥控器配对"。

#### 如果没有声音:

- 如果 Apple TV 连接到接收机,请确定接收机已经打开。
- 请确定在接收机上选定的输入设置与音频电缆所连接的输入匹配。请参阅接收机 附带的文稿以了解更多信息。
- 请确定电视机或接收机的音量已经调高且不是静音。
- 请确定正在使用正确的音频电缆(请参阅第 12 页),且该电缆稳固连接到 Apple TV 和电视机。
- 如果连接到电视机和 Apple TV 上的 HDMI 端口,请确定您的电视机支持通过其 HDMI 端口传输音频。部分旧式电视机的 HDMI 端口只支持视频。

## 如果遥控器无法工作:

- 如果已将 Apple TV 与 Apple Remote 遥控器配对,请确定正在使用配对的遥控器
  - 如果正在使用配对遥控器,且 Apple TV 状态指示灯呈白色闪烁,则问题不是出 在遥控器。请参阅第 40 页 "如果可以看到图片,但 Apple TV 没有反应:"。
  - 如果正在使用非配对遥控器, Apple TV 状态指示灯将呈琥珀色闪烁。
- 如果已经将 Apple TV 与 Apple Remote 遥控器配对. 且找不到配对遥控器,请将 Apple TV 设置为配合任何遥控器工作,方法是按住 меми 和 нч 6 秒钟。
- 将遥控器直接指向 Apple TV。
- 请确定 Apple TV 正面的 IR 接收器没有受到阻挡。

• 如果 Apple TV 显示遥控器图片和警告 (△)符号,您需要更换遥控器电池。请参阅 第 29页 "更换遥控器电池"。

## 如果 Apple TV 没有在 iTunes 中显示:

- 请确定 Apple TV 已经打开且连接到网络。转至 Apple TV 的 "设置"菜单,选择 "网络", 然后查看 Apple TV 是否带有 IP 地址。
- 在 iTunes 中选取 "预置", 点按 Apple TV, 并确定选定了 "查找 Apple TV"。
- 如果防火墙已经打开("系统预置"中的"共享"面板),请确定选择了"Apple TV 共享",允许内容穿越防火墙。

# 如果 iTunes "设备"列表中定期出现其他 Apple TV:

- 这表示 iTunes 在您的网络中找到其他 Apple TV。
- 要避免出现这种情况,请在 iTunes 中选取 "预置",点按 "Apple TV",并确定 没有选定 "查找 Apple TV"。

## 如果 Apple TV 没有播放照片或幻灯片显示:

• 请确定照片图库或电脑的文件夹中有照片。 请参阅第 25 页 "将照片同步到 Apple TV"。

# 如果 Apple TV 仍然没有反应,请尝试将其恢复到原始出厂设置:

- 同时按住 Apple Remote 遥控器上的 MENU 和 6 秒钟,或直至状态指示灯呈琥珀 色闪烁。
- 选取语言。
- •选取"出厂设置恢复"。

在恢复过程中,进度指示器 (转动的齿轮)可能会转动一段时间,请耐心等待。

Apple TV 状态指示灯 Apple TV 的正面有状态指示灯,用于指示目前的状况。

| Apple TV 状态                                           | 状态指示灯       |
|-------------------------------------------------------|-------------|
| 开启                                                    | 呈白色持续亮起     |
| 关闭或备用                                                 | 熄灭          |
| 正在启动                                                  | 呈琥珀色闪烁      |
| 接受遥控器命令                                               | 呈白色闪烁一次     |
| 拒绝遥控器的命令 (您已经将遥控器与<br>Apple TV 配对,但使用的遥控器并非配<br>对遥控器) | 呈琥珀色闪烁一次    |
| <br>出 现问题 (请参阅 第 45 页 "获取 保修<br>服务")                  | 呈白色和琥珀色交替闪烁 |

# 了解更多信息、服务及支持

6

屏幕帮助和网络上提供了更多关于使用 Apple TV 的信息。以下表格说明了获取软件和服务信息的地址。

| 若要了解                         | 请这样操作                                                                                                    |
|------------------------------|----------------------------------------------------------------------------------------------------|
| 服务与支持、讨论、教程<br>以及 Apple 软件下载 | 访问: www.apple.com/support/appletv                                                                                 |
| 使用 iTunes                    | 打开 iTunes 并选取 "帮助" > "iTunes 帮助"。要获取 iTunes<br>屏幕教程 (仅向部分地区提供),请访问:<br>www.apple.com.cn/support/itunes            |
| 使用 iPhoto<br>(在 Mac OS X 中)  | 打开 iPhoto 并选取 "帮助" > "iPhoto 帮助"。                                                                                 |
| 最新的 Apple TV 信息              | 访问: www.apple.com/appletv                                                                                         |
| 符合安全性和管制规定信息                 | 请参阅 Apple TV 附带的《Apple TV 符合安全性和管制规定信<br>息》小册子。                                                                   |
| 获取保修服务                       | 首先按照本手册、《Apple TV 符合安全性和管制规定信息》手册、屏幕帮助以及网上资源的说明执行操作。如果设备依然无法工作,请访问 www.apple.com/support/appletv,获取有关如何得到保修服务的信息。 |
| 注册 Apple TV                  | 访问: www.apple.com/register                                                                                        |

# 查找 Apple TV 序列号

序列号印在 Apple TV 的底部。您也可以在 Apple TV "设置"菜单中找到序列号。 在 Apple TV 中,选取 "设置" > "关于"。

# 重要的保养和清洁信息

【警告】如果不遵循这些保养和清洁说明,可能导致 Apple TV 损坏或其他财产 损失。

# 使用接头和端口

切勿将接头强行插入端口。请检查端口是否堵塞。如果接头不能轻易地插入至端 口中,则说明它们可能不匹配。确定接头与端口匹配,并且接头和端口的方向相 对应。

# 保持 Apple TV 处于可接受温度范围

在温度始终处于 0° 至 40° C (32° 至 104° F) 之间的环境中操作 Apple TV。

# 保持 Apple TV 外部清洁

要清洁 Apple TV,请拔出电源线和所有电缆。使用柔软、湿润、不起绒的布料擦拭。避免开口处受潮。请勿使用擦窗器、家用清洁器、喷雾剂、溶剂、酒精、氨水或研磨剂来清洁 Apple TV。

# 正确处理 Apple TV

有关正确处理 Apple TV 以及其他重要的管制规定信息,请参阅《Apple TV 符合安全性和管制规定信息》手册。

# 第6章 了解更多信息、服务及支持 47